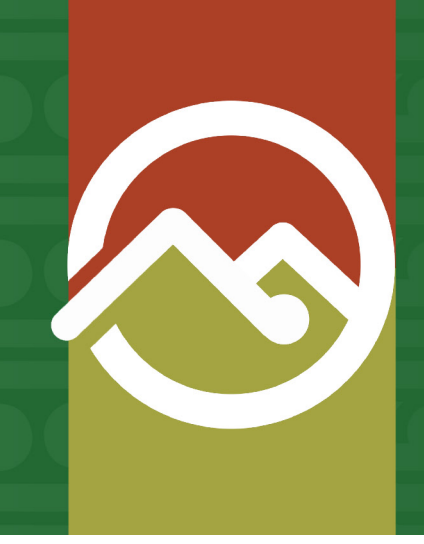

### Pātaka Whenua Step-By-Step Guides

## **Search for a document**

Date produced: 25 July 2024 Last modified: 25 July 2024

## You do not need to be a registered Pātaka Whenua user in order to search and access documents for information.

You can search for the following document types in Pātaka Whenua:

- Derivation search report
- Historic record sheet
- National Pānui
- Special Pānui
- Survey Plan
- Judgment

- Orders
- Minute
- Minute Book Index
- Historic Ownership Schedule
- Historic Memorial Schedule

# Accessing Pātaka Whenua

#### Step 1

In your web browser, visit the Māori Land Court website <u>www.māorilandcourt.govt.nz</u> and click the green tab in the top right area labelled *"Pātaka Whenua – our online portal"*.

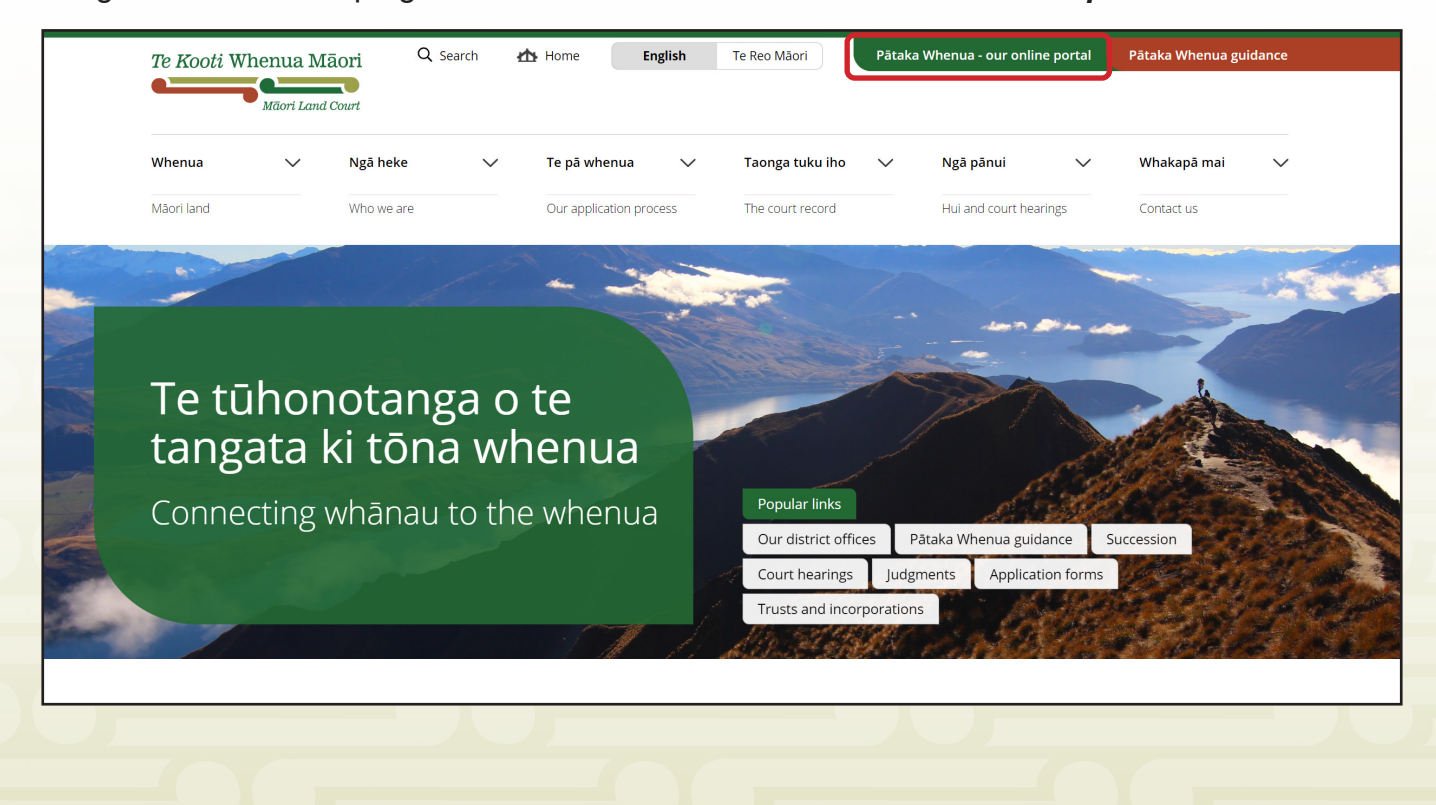

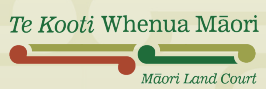

#### Step 1

In the Pātaka Whenua portal, use the menu on the left side of the screen to click "Search".

| Te Kooti Whenua Māori | Pātaka Whenua 🚨 Create acc                                                                                                    | count   🖨 Login   Māori Land Court > |  |  |  |  |
|-----------------------|----------------------------------------------------------------------------------------------------|--------------------------------------|--|--|--|--|
| Dashboard             |                                                                                                    |                                      |  |  |  |  |
| 🚺 Block Map           | Kia ora<br>Nau mai ki Te Kooti Whenua Māori                                                                                                    |                                      |  |  |  |  |
| Q Search >            | Welcome to Māori Land Court online services.                                                                                                    |                                      |  |  |  |  |
|                       | You do not need to register or login to access Māori Land Information.                                                                                                    |                                      |  |  |  |  |
|                       | To search for records:   Hover over the menu on the left side of the screen and click on the magnifying glass to select Search.  This will expand the Search menu, you can now click on the type of record you would like to search for, either:  Block  Document  Management Structure, or  OWnership |                                      |  |  |  |  |
|                       | Register Want to become a registered user of Pätaka Whenua? As a registered user you can track your application or enquiry and print reports.                                                                                                    |                                      |  |  |  |  |
|                       | Login Already registered? Login to submit your applications or enquiry and track your progress.                                                                                                    |                                      |  |  |  |  |
|                       | Submit an application         Want to file an application without registering? Click the button to continue as a guest user.                                                                                                    |                                      |  |  |  |  |
|                       | Submit an enquiry         Need to ask us a question? Click the button to submit an enquiry.                                                                                                    |                                      |  |  |  |  |

#### Step 2

This will expand the Search menu, select "Document" from the options shown.

| Te Kooti Whenua Māori   | Pātaka Whenua                                                                                      |               | 💄 Create account   👌 Login   Māori I | Land Court > |
|-------------------------|----------------------------------------------------------------------------------------------------|---------------|--------------------------------------|--------------|
| Dashboard               | Search Document                                                                                    |               |                                      | Close x      |
| 🗊 Block Map             |                                                                                                    |               |                                      |              |
| Search                  | Document Name                                                                                      | Document Type | Created Date From                    |              |
| Block                   |                                                                                                    | Select 🗸      |                                      | Ë            |
| Document                | Created Date To                                                                                    |               |                                      |              |
| Management<br>Structure | Ë                                                                                                  |               |                                      |              |
| Ownership               | > Index search                                                                                     |               |                                      |              |
|                         | Q     Search     Clear       ③     Go to the Find land & ownerships page on the Māori Land Court w | vebsite       |                                      |              |

#### Step 3

Māori Land Court

Enter the document name (or part of) into the appropriate box. You can also add in any of the other search criteria information that you know using the provided boxes and drop-down menus.

| Document Name      |       | Document Type | Created D | ate From |
|--------------------|-------|---------------|-----------|----------|
| 23 Takitimu MB 116 |       | Minute        | ~         |          |
| Created Date To    |       |               |           |          |
|                    |       | <b>—</b>      |           |          |
|                    |       |               |           |          |
| > Index search     |       |               |           |          |
| Q Search           | Clear |               |           |          |
|                    |       |               |           |          |
|                    |       |               |           |          |

#### SEARCH CRITERIA TIPS

- When searching a **document name** with a page range, only enter up to the first number instead of the full range as some documents may have the range written differently, e.g. for a minute book reference, you could search *23 Tākitimu MB 233* instead of *23 Tākitimu MB 233-268* to get all documents under that criteria.
- If your document type is a Minute or Order, you can optionally click "Index Search" to expand the section and click "Add Index" to add further index criteria (shown below).

| $ \sim $ Index search                                                                                                    |                                 |   |                                                                                         |   |
|----------------------------------------------------------------------------------------------------|---------------------------------|---|-----------------------------------------------------------------------------------------|---|
| Index type                                                                                                    | Condition                       | V | alue                                                                                    |   |
| No items                                                                                                    |                                 |   |                                                                                         |   |
| Add Index                                                                                                    |                                 |   |                                                                                         |   |
| Q Search                                                                                                    | Clear                           |   |                                                                                         |   |
|                                                                                                    |                                 |   |                                                                                         |   |
|                                                                                                    |                                 |   |                                                                                         |   |
| ← Index search                                                                                                    |                                 |   |                                                                                         |   |
| ✓ Index search<br>Index type                                                                                                    | Condition                       |   | Value                                                                                   |   |
| <ul> <li>✓ Index search</li> <li>Index type</li> </ul>                                                                                                    | Condition                       |   | Value                                                                                   |   |
| <ul> <li>Index search</li> <li>Index type</li> <li>Date</li> </ul>                                                                                                    | Condition           Starts with | ~ | Value           1987           Please start entering the date value in YYYYMMDD format. |   |
| <ul> <li>Index search</li> <li>Index type</li> <li>Date</li> <li>Select<br/>Minute book reference</li> </ul>                                                                                                    | Condition Starts with           | ~ | Value           1987           Please start entering the date value in YYYYMMDD format. |   |
| Index search           Index type           Date           Select<br>Minute book reference<br>LINZ Reference<br>Plan number                                                                                                    | Condition Starts with           | Ŷ | Value           1987           Please start entering the date value in YYYYMMDD format. |   |
| <ul> <li>Index search</li> <li>Index type</li> <li>Date         <ul> <li>Select<br/>Minute book reference<br/>LINZ Reference</li> <li>Plan number<br/>Historical authority type<br/>District</li> </ul> </li> </ul>                            | Condition           Starts with | ~ | Value         1987         Please start entering the date value in YYYYMMDD format.     | D |
| <ul> <li>Index search</li> <li>Index type</li> <li>Date</li> <li>Select<br/>Minute book reference</li> <li>LINZ Reference</li> <li>Plan number</li> <li>Historical authority type</li> <li>District</li> <li>Location</li> <li>Date</li> </ul> | Condition  Starts with          | ~ | Value         1987         Please start entering the date value in YYYYMMDD format.     |   |

#### Step 4

Once you have entered your search criteria, click "Search".

| ſ |          |       |
|---|----------|-------|
|   | Q Search | Clear |
|   |          |       |

#### Step 5

Scroll down the page to view the **Search results**. To refine the results further, you can use the triangle filter buttons to apply additional criteria with the filter pop-up boxes.

| Search results                       |               |          |            |               |
|--------------------------------------|---------------|----------|------------|---------------|
| Document Name                        | Document Type | District | Created    | Last modified |
| 110 Tākitimu MB 155- Clear Filter    | Minute        | Tākitimu | 27/06/2024 | 27/06/2024    |
| 110 Tākitimu MB 153- 100 Takitimu    | Minute        | Tākitimu | 27/06/2024 | 27/06/2024    |
| 110 Tākitimu MB 150-                 | Minute        | Tākitimu | 27/06/2024 | 27/06/2024    |
| 110 Tākitimu MB 148-<br>MB 124 - 132 | Minute        | Tākitimu | 26/06/2024 | 26/06/2024    |
| 110 Tākitimu MB 143-                 | Minute        | Tākitimu | 26/06/2024 | 26/06/2024    |
| 110 Tākitimu MB 141- MB 182 - 207    | Minute        | Tākitimu | 26/06/2024 | 26/06/2024    |
| 106 Tākitimu MB 293-                 | Order         | Tākitimu | 24/06/2024 | 24/06/2024    |
| 106 Tākitimu MB 290-                 | Order         | Tākitimu | 24/06/2024 | 24/06/2024    |
| 106 Tākitimu MB 285-                 | Order         | Tākitimu | 24/06/2024 | 24/06/2024    |
| 110 Tākitimu MB 139-                 | Minute        | Tākitimu | 24/06/2024 | 24/06/2024    |
| 92 Takitimu MB 67 - 6                | Order         |          |            |               |
| 110 Tăkitimu MB 137-138              | Minute        |          |            |               |

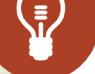

**TIP:** The date in the **Created** column may not reflect the date on the document. View/download the document to check.

#### Step 6

When you have located the correct document and it is displayed in the **Search results** area, click on the **Document Name** to go to the document information page.

| Search results                  |               |          |            |               |   |
|---------------------------------|---------------|----------|------------|---------------|---|
| Document Name                   | Document Type | District | Created    | Last modified | Ŧ |
| 23 Takitimu MB 268 - 274        | Minute        | Tākitimu | 22/05/2013 | 06/12/2023    |   |
| <u>23 Takitimu MB 162 - 163</u> | Minute        | Tākitimu | 06/05/2013 | 06/12/2023    |   |
| 23 Takitimu MB 132 - 135        | Minute        | Tākitimu | 03/05/2013 | 06/12/2023    |   |
| 23 Takitimu MB 216              | Minute        | Tākitimu | 01/05/2013 | 06/12/2023    |   |

#### Step 7

Once you open the document information page, you will find several different sections including:

- document name and ID details,
- list of the document indexes,
- and the originated documents list.

Below these sections, scroll down to see a PDF copy of the document.

| Document ID                                                                                                    | Document type                                                                                                    | Document classification                                                                                                    | File type            | N | ILC NRD                                                                          |
|----------------------------------------------------------------------------------------------------|----------------------------------------------------------------------------------------------------|----------------------------------------------------------------------------------------------------|----------------------|---|----------------------------------------------------------------------------------|
| ocument-4380338                                                                                                    | Minute                                                                                                    | Public                                                                                                    | Electronic / Digital |   |                                                                                  |
| tate                                                                                                    | Version                                                                                                    | Created                                                                                                    |                      |   |                                                                                  |
| nal                                                                                                    | 1                                                                                                    | 06/05/2013                                                                                                    |                      |   |                                                                                  |
|                                                                                                    |                                                                                                    |                                                                                                    |                      |   |                                                                                  |
| ibject                                                                                                    | ust Deview of Trust                                                                                                    |                                                                                                    |                      |   |                                                                                  |
| peranama sunivan whanau m                                                                                                    | ust - Review of Trust                                                                                                    |                                                                                                    |                      |   |                                                                                  |
|                                                                                                    |                                                                                                    |                                                                                                    |                      |   |                                                                                  |
| Document index                                                                                                    | es                                                                                                    |                                                                                                    |                      |   |                                                                                  |
| ndex Type                                                                                                    | Index Value                                                                                                    | Originating?                                                                                                    |                      |   |                                                                                  |
| /inute book - Folio end                                                                                                    | 163                                                                                                    | No                                                                                                    |                      |   |                                                                                  |
| /inute book - Folio start                                                                                                    | 162                                                                                                    | No                                                                                                    |                      |   |                                                                                  |
| /inute book - Volume                                                                                                    | 23                                                                                                    | No                                                                                                    |                      |   |                                                                                  |
| /inute book - Series                                                                                                    | ТКТ                                                                                                    | No                                                                                                    |                      |   |                                                                                  |
| .ocation                                                                                                    | Rotorua                                                                                                    | No                                                                                                    |                      |   |                                                                                  |
| District                                                                                                    | Tākitimu                                                                                                    | No                                                                                                    |                      |   |                                                                                  |
| Jate                                                                                                    | 06/05/2013                                                                                                    | No                                                                                                    |                      |   |                                                                                  |
| listorical authority type                                                                                                    | 98(9)(a)/93                                                                                                    | No                                                                                                    |                      |   |                                                                                  |
| /inute book reference                                                                                                    | 23 TKT 162 - 16                                                                                                    | 53 Yes                                                                                                    |                      |   |                                                                                  |
| Originated docur                                                                                                    | nents list                                                                                                    |                                                                                                    |                      |   |                                                                                  |
| Originated docur                                                                                                    | nents list<br>ew contents.                                                                                                    |                                                                                                    |                      |   |                                                                                  |
| Originated docum         current         Download document to vi         O3085122_04380338_C         Queue processor(ProcessD                                                                                                    | ments list<br>ew contents.<br>1162_0163_MIN.pdf<br>ataMigrationQueueItems) • Document • 26/05/                                                                                                    | 2023 4:55:57 AM                                                                                                    |                      |   | :<br>:                                                                           |
| Originated document       Download document to vi       O3085122_04380338_0       Queue processor(Process)       Image: State State Sta                                                                                                    | ew contents.<br>1162_0163_MIN.pdf<br>ataMigrationQueueItems) • Document • 26/05/<br>$\sim = Q + \square + A^n$                                                                                                    | 2023 4:55:57 AM<br>- + ☞   1 of 2   √                                                                                                    | - (D                 |   | <ul> <li>Q   ⊖ B ŵ</li> </ul>                                                    |
| Originated document  Download document to vi  O3085122_04380338_C  Queue processor(Process)  □ ∀ ∨ ∀ Draw ∨                                                                                                    | ments list ew contents. https://doi.org/10.101/10.101/10.100/10.100/10.100/10.100/10.100/10.100/10.100/10.100/10.100/10.100/10.100/10.100/10.100/10.100/10.100/10.100/10.100/10.100/10.100/10.100/100/ | 2023 4:55:57 AM                                                                                                    | 23 Taktimu MB 162    |   | ·<br>(一一日 日 途                                                                    |
| Originated document comment Download document to vi O3085122_04380338_C Queue processor(ProcessD Cueue Processor(ProcessD Cueue Processor(Proces) | ew contents.<br>1162_0163_MIN.pdf<br>ataMigrationQueueItems) + Document + 26/05/<br>C Q   D   A <sup>A</sup>                                                                                                    | 2023 4:55:57 AM<br>— + □ 1 of 2<br>Place: Retorua<br>Present: L R Harvey, Judge<br>L Graham, Cierk of the Court<br>Date: 6 My 2013                                                                                                    | 23 Taktumu MB 162    |   | ·<br>、<br>、<br>、<br>、<br>、<br>、<br>、<br>、<br>、<br>、<br>、<br>、<br>、               |
| >     Originated document       ocument     ①       ①     Download document to vi<br>Queue processor(ProcessD       □     □       □     □       □     □       □     □       □     □       □     □       □     □       □     □       □     □       □     □       □     □       □     □       □     □       □     □       □     □       □     □       □     □       □     □       □     □       □     □       □     □       □     □       □     □       □     □       □     □       □     □       □     □       □     □       □     □       □     □       □     □       □     □       □     □       □     □       □     □       □     □       □     □       □     □       □     □       □     □       □     □                                                                                                    | ew contents.                                                                                                    | Place:: Retorus<br>Present: L.R. Harvey, Judge<br>I. Graham, Clark of the Court<br>Date: O May 2013<br>Application No: A 20110001272                                                                                                    | 23 Taktimu MB 162    |   | د ا اه ۱۹ ۱۵                                                                     |
| Originated document       Ocument       Output       Output                                                                                                    | ew contents.                                                                                                    | 2023 4:55:57 AM<br>2023 4:55:57 AM<br>Place: Retorus<br>Present: L R Harve, Judge<br>I Graham, Clark of the Court<br>Date: Graham, Clark of the Court<br>Date: Application No: A20110001272<br>Subject: Aperahama Sullivan Whanau Trust - Review of Trust                                                                                 | 23 Taktimu MB 162    |   | :<br>م ا ا ا ا ا ا ا ا ا ا ا ا ا ا ا ا ا ا ا                                     |
| Originated document       Ocument       ① Download document to vi       ○ 03085122_04380338_C       Queue processor(Process)       □ □ □ □ □ □ □ □ □ □ □ □ □ □ □ □ □ □ □                                                                                                    | ew contents.                                                                                                    | 2023 4:55:57 AM<br>2023 4:55:57 AM<br>Place: Retorus<br>Present: L. R. Harvy, Judge<br>I Graham, Clark of the Court<br>Date: 6 May 2013<br>Application No: A20110001272<br>Subject: Aperahama Sullivan Whanau Trust - Review of Trust<br>Legislation: Section 231, Te Ture Whenue Miori Act 1993<br>Dealls of the accient are as follows: | 23 Taktimu MB 162    |   | :<br>۹ ( ) ک<br>۱ ک<br>۱ ک<br>۱ ک<br>۱ ک<br>۱ ک<br>۱ ک<br>۱ ک<br>۱ ک<br>۱ ک<br>۱ |

The following steps are optional and only apply if you need to print or save a copy of the document.

To print the PDF without downloading it:

#### Step 1

Click the **printer icon** in the top right corner of the document preview. This will open the print menu window for your computer/device, where you can select your regular options for printing.

| Document                                                                                                   |                                                                                                    |   |
|----------------------------------------------------------------------------------------------------|----------------------------------------------------------------------------------------------------|---|
| (i) Download document to view contents.                                                                    |                                                                                                    |   |
| 03085122_04387411_0268_0274_MIN.pdf<br>Queue processor(ProcessDataMigrationQueueItems) • Docume            | rt • 26/05/2023 4:56:03 AM                                                                                                    | : |
| $\coloneqq \mid \nvdash \ \lor \ \ \forall \ \ Draw \ \lor \ \ \& \mid \ \blacksquare \ \mid \ A^{\aleph}$ | - + •   1 of 7   0   11                                                                                                    |   |
|                                                                                                    | 23 Takitimu MB 268                                                                                                    |   |
|                                                                                                    | Place: Masterton<br>Present: M J Doogan, Judge<br>J Edwards, Clerk of the Court<br>M Tomins, Deputy Registrar<br>Date: 5 April 2013                                                                                                    |   |
|                                                                                                    | Pânui No:         SApr3/1         Application No:         A20120015023           Subject:         Papavai 5 (Part) Máori Reservation – Reduce the trustees upon the resignation of Peter Luwence Rew           Legislation:         Section 239, Te Ture Whenua Máori Act 1993 |   |

To download/save a copy of the document, there are two methods you can follow:

#### Step 1

Click the **three dots** to the right of the file name and then select "**Download**". This will automatically start downloading the document to the default downloads location for your computer/device. Usually, this will be your **Downloads** folder.

or

Te Ko

Click the **save icon** in the top right corner of the document preview. This will open the regular save window for your computer/device, in which you can select where the document should download/save to.

| Document                                                                                       |                                                                                                    |                        |
|------------------------------------------------------------------------------------------------|----------------------------------------------------------------------------------------------------|------------------------|
| () Download document to view contents.                                                         |                                                                                                    |                        |
| 03085122_04387411_0268_0274_MIN.pdf<br>Queue processOr(ProcessDataMigrationQueueItems) • Docum | ant • 26/05/2023 4:56:03 AM                                                                                                    | :<br>Download          |
| $:=    abla \ \lor \ \forall$ Draw $\lor \ \Diamond \   \ \square \   \ A^{\otimes}$           | - + 🖼   1 of 7   🥎   CB                                                                                                    | a - 6 8 *              |
|                                                                                                | 23 Takitimu MB 268                                                                                                    |                        |
|                                                                                                | Place: Masterton<br>Present: M J Doogan, Judge<br>J Edwards, Clerk of the Court<br>M Tomins, Depudy Registrar<br>Date: 5 Aori 2013 |                        |
|                                                                                                |                                                                                                    |                        |
|                                                                                                |                                                                                                    |                        |
| ti Whenua Māori                                                                                |                                                                                                    |                        |
| Māori Land Court                                                                               |                                                                                                    | māorilandcourt.govt.nz |

5